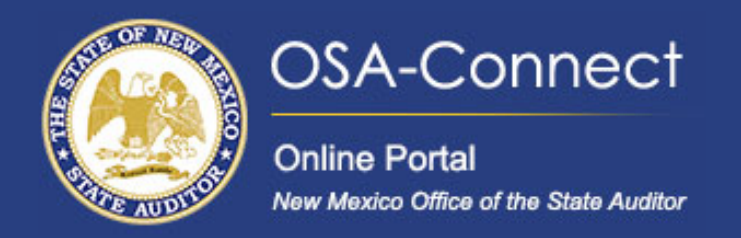

# **Creating a Full Financial Audit Contract**

## **Creating Your Contract**

Begin by navigating to the 'View Contract Forms' tab on the left-hand side of the screen. Click on 'Generate Form' to access the Contract Data Form for Audits

| OSA-Connect<br>Online Portal<br>New Mexico Office of the State Auditor | View Contract Forms                                                                                      |               |                  |           | here                  |                   |
|------------------------------------------------------------------------|----------------------------------------------------------------------------------------------------|---------------|------------------|-----------|-----------------------|-------------------|
| Agency Dashboard                                                       | Before you generate a new contract, please check the table below to see if one has already been created. |               |                  |           | Generate Form +       |                   |
| Agency Profile >                                                       | Search:                                                                                                  | Eiscal Vear 🗸 | Lact lindated By | Statue V  | Audit Penort Letter 🗸 | Show 10 v entries |
| View Contract Forms >                                                  | 5/2/2024 1:30:29 PM                                                                                      | 2024          | Test User        | Submitted | Addit Report Letter   | View              |
| FAOs >                                                                 | 5/2/2024 1:21:13 PM                                                                                      | 2028          | Test User        | Submitted |                       | View              |
|                                                                        | 5/2/2024 11:43:32 AM                                                                                     | 2027          | Test User        | Submitted |                       | View              |

### This form consists of seven sections.

In section I, Agency Contact Information, some information will be pre-filled for you. Verify the accuracy of this information so OSA can contact you about your audit.

## Contract Data Form for Audits

Please enter all contract information below. If not applicable, please put N/A in the field.

## I. Agency Contact Information

#### Agency Type

Local Public Body (LPB) - Do Not Qualify For Tiered System

#### Name Of Agency

New Mexico Office of the State Auditor

#### Phone # Of Agency

505-476-3800

### Verify info is correct

Santa Fe

Zip 8750733

City

#### Address Of Agency

2540 Camino Edward Ortiz, Suite A

#### Fax # Of Agency Optional

#### State

NM

#### Web Site Address Optional

www.osa.nm.gov

#### Agency Head Contact Information

| Broyido [              | Name Of Agency Head                                                                               | Title Of Agency Head              |
|------------------------|---------------------------------------------------------------------------------------------------|-----------------------------------|
| the                    |                                                                                                   |                                   |
| Agency<br>Head         | Email Address Of Agency Head                                                                      |                                   |
| title and<br>email     | Agency Contact Information                                                                        |                                   |
|                        | Name Of Agency Contact                                                                            | Title Of Agency Contact           |
|                        | Test User                                                                                         | Tester                            |
| Verify info            | Phone # Of Agency Contact                                                                         | Fax # Of Agency Contact Optional  |
| and up to              | 505-476-3800                                                                                      |                                   |
| date and<br>make       | Email Address Of Agency Contact                                                                   |                                   |
| appropriate<br>changes | helpdesk@osa.nm.gov Note: Please fill out e-mail address of contact person. All fully executed co | ontracts will be sent via e-mail. |

In Section II, you will find the contact information for your selected IPA. Please provide the on-site manager's name, phone number, and email address. When entering the name of the IPA firm, it is important to type a few letters into the 'Name of IPA' Firm box to populate the drop-down list, and then select the correct name from the list.

II. Recommended Independent Public Accountant (IPA) Information

As required by the Audit Rule, an IPA subject to contract restriction is responsible for informing this LPB whether it is eligible to engage in this proposed contract. By signing the signature page, I am verifying herein that the IPA has certified its eligibility to engage in this proposed contract.

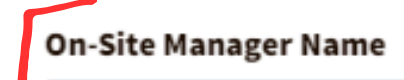

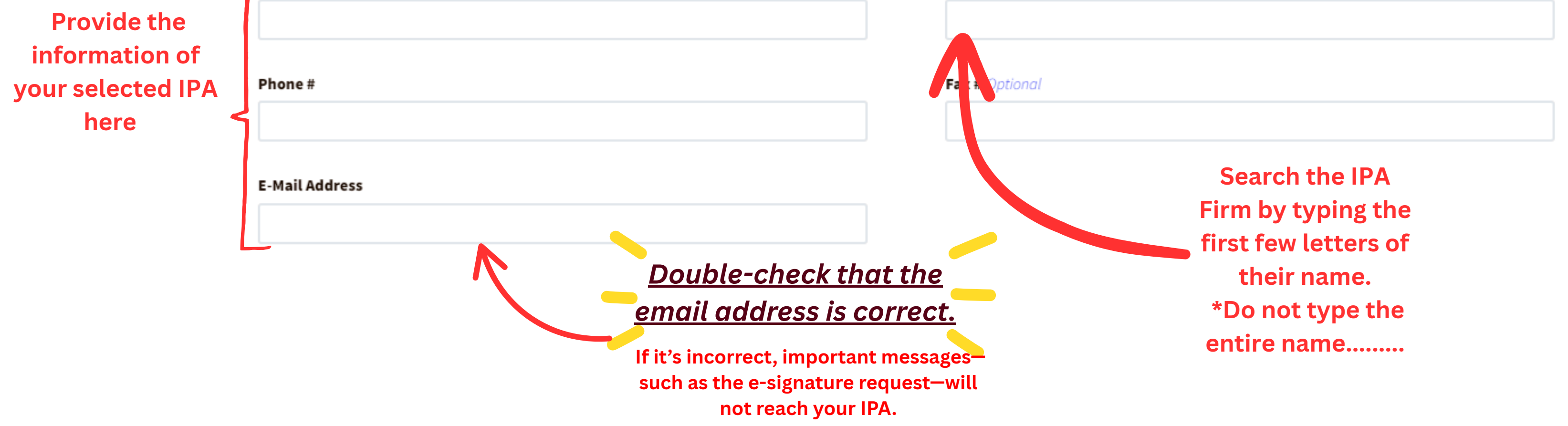

#### II. Recommended Independent Public Accountant (IPA) Information

As required by the Audit Rule, an IPA subject to contract restriction is responsible for informing this LPB whether it is eligible to engage in this proposed contract. By signing the signature page, I am verifying herein that the IPA has certified its eligibility to engage in this proposed contract.

| On-Site Manager Name | Name Of IPA Firm                   |   |                  |
|----------------------|------------------------------------|---|------------------|
|                      | Re                                 |   |                  |
|                      | Real Time Solutions Test Firm      |   | A drop           |
| Phone #              | Precision Accounting, LLC          | K | down will annear |
|                      | REDW, LLC                          |   |                  |
|                      | Dingus, Zarecor & Associates, PLLC |   | Select your IPA  |
| E-Mail Address       | Macias, Gutierrez & Co., CPAs, PC  |   | firm from the    |
|                      | Mackie, Reid & Company, PA         |   | drop down        |
|                      | Rubino & Company, Chartered        |   |                  |

In section III enter in For Which Fiscal Year(FY) is this Recommendation being made for the appropriate year, you agency's exact Fiscal Year End Date, the Estimated Audit Start Date, and the Estimated Completion date

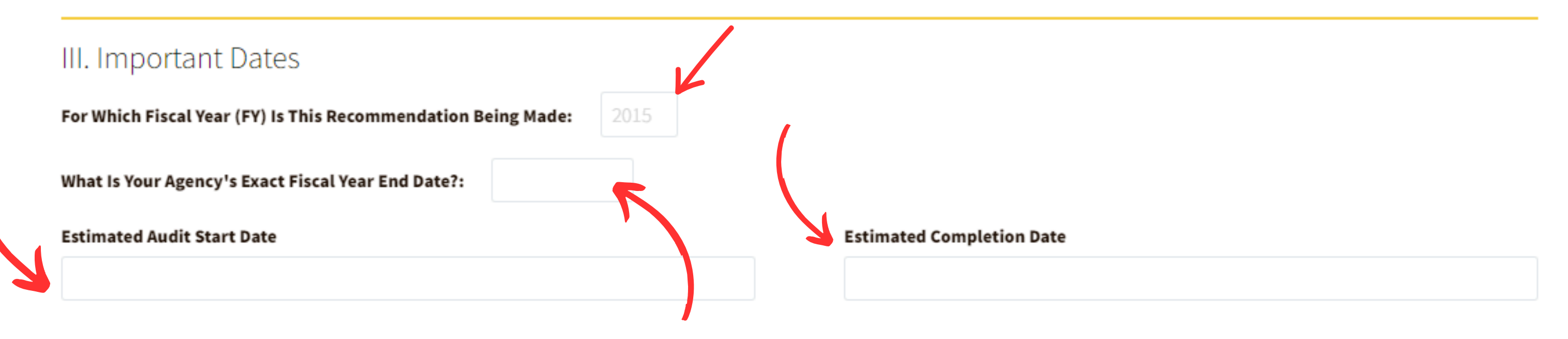

Section IV helps determine whether your agency is required to undergo a Single Audit based on federal funding thresholds. Is your agency required to have a Single Audit?

• If your agency receives more than \$750,000\* in federal funds, select 'Yes'. Otherwise, select 'No'."

Visual: Show the radio buttons being selected.

Narration:

"If you're unsure, consult your financial team or IPA to confirm your agency's federal funding status.

\*For fiscal years ending prior to 2026. For fiscal years ending on or after June 30, 2026, the threshold is \$1,000,000

### **IV. Single Audit Requirement**

Please check the box below that applies to your agency (a Single Audit should have been included in the procurement if the agency expended \$750,000 or more of federal funds):

My agency procured an annual financial and compliance audit without a Single Audit.

O My agency procured an annual financial and compliance audit with a Single Audit.

Section V has been pre-selected for you, as the OSA only approves contracts on an annual basis.

## V. Small Purchase Bid (SPB) or Request for Proposal (RFP) Information

### Please check the appropriate box below:

This is a one year procurement award for only the fiscal year indicated in Section III.

In Section VI, please complete the table using numbers only—do not include commas. Be sure to include both the number of hours and the Gross Receipts Tax, as the contract will be rejected if this information is missing.

### VI Fee and Hour Breakdown

Do not use commas - numbers only

| Category                         | [Year 1]<br>Hours | [Year 1]<br>Cost |
|----------------------------------|-------------------|------------------|
| Financial Statement Audit        |                   | \$               |
| Financial Statement Preparation  |                   | \$               |
| Federal Single Audit             |                   | \$               |
| Other allowed non-audit services |                   | \$               |
| Component Units                  |                   | \$               |
| Other                            |                   | \$               |
| SUBTOTAL                         |                   |                  |
| Gross Receipts Tax               |                   | \$               |
| TOTAL                            |                   |                  |

### In this final section, you'll enter a few last details before reviewing and submitting your contract form.

### • Agency Contract Reference Number:

- "Enter your agency's internal reference number for this contract, if applicable. This helps with internal tracking and recordkeeping."
- Number of Copies to be Delivered:
  - "Specify how many physical copies of the audit report the contractor must deliver to your agency.

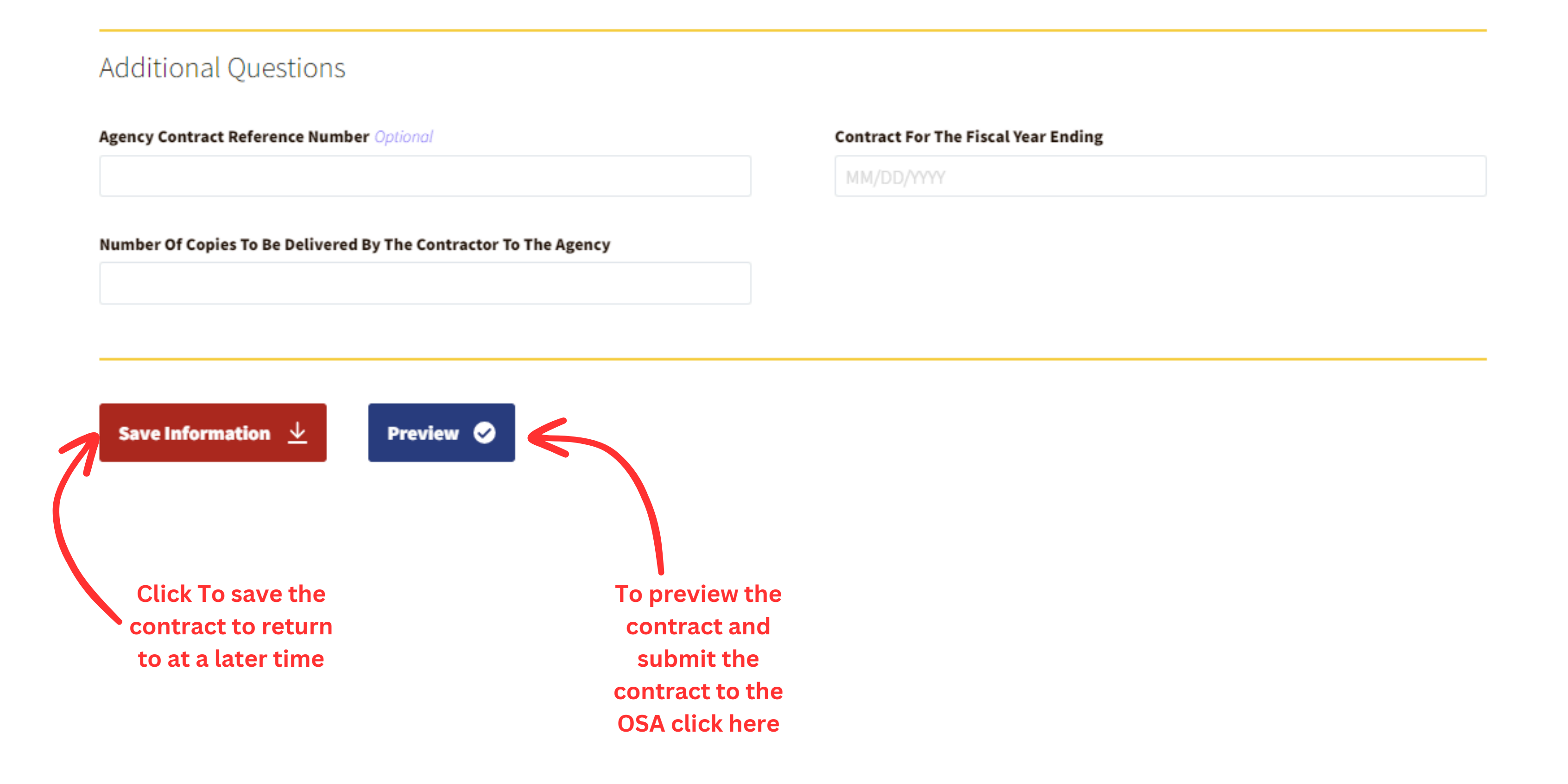

On the preview page, you can review your contract before submitting it to the OSA for review. Click the Save & Notify OSA to submit the contract.

![](_page_4_Figure_1.jpeg)

NMAC et seq., Contractor agrees to, and shall, inform the Agency of any restriction placed on Contractor by the Office of the State Auditor pursuant to Section 2.2.2.8 NMAC, and this Contract despite the restriction.

25 any expansion of scope)

al and compliance audit of the Agency for Fiscal Year 2026 in accordance with auditing standards generally accepted in the United States of America, Government Auditing Standards, Uniform inciples, and Audit Requirements for Federal Awards, the Audit Act, Sections 12-6-1 through 12-6-15, NMSA 1978, and the Audit Rule (Section 2.2.2.1 NMAC et seq.).

## The browser will display a green notification indicating the contract was successfully

## submitted.

## Once submitted click on the back button to return to the **View Contracts Forms** page.

![](_page_4_Picture_9.jpeg)

## Your Contract will now have a submitted status indicating successful submission to the OSA.

## View Contract Forms

| Before you generate a new contract, please check the table below to see if one has already been created. |               |                     |           |                       | Generate Form 🕂   |
|----------------------------------------------------------------------------------------------------|---------------|---------------------|-----------|-----------------------|-------------------|
| Search:                                                                                                  |               |                     |           |                       | Show 10 🗸 entries |
| Last Updated A                                                                                           | Fiscal Year 🗸 | Last Updated By 🗸 🗸 | Status 🗸  | Audit Report Letter 🗸 | Action            |
| 5/2/2024 11:17:41 AM                                                                                     | 2024          | Test User           | Submitted |                       | View              |